## SÅDAN TILKNYTTER DU EN OPRETTET SPILLER TIL DIT HOLD

Først skal spilleren selv oprette sin brugerprofil i <u>Tournament Software</u> (find hjælp til det her: <u>Padel i</u> <u>Danmark • Sådan opretter du dig</u>)

Når spilleren er oprettet, skal du som holdkaptajn gøre følgende:

- Log ind som altid i højre hjørne.
- Klik på menupunktet 'Holdturneringer' og find gældende sæson: Arla Protein Ligaen sommer/forår 2025
- Find den pulje dit hold tilhører og find en kamp, hvor dit hold er hjemmebanehold (en kamp, hvor dit hold står først nævnt).
- Klik på "Blyanten" dette billede kommer frem (eksemplet er her Jystrup 2):

| Deelet                 | Herredouble – Arla Protein 3. Division (HD) – Pulje 10 - Sjælland                                             |                                     |               |  |  |
|------------------------|----------------------------------------------------------------------------------------------------|-------------------------------------|---------------|--|--|
| I DANMARK              | Jystrup IF 2 0 – 0 Brenholdt                                                                                  |                                     |               |  |  |
| 🔒 Hjem                 | Kun komplette kampresultater<br>accepteres. Hvis holdkampen                                                   | D1                                  | + MATCHSTATUS |  |  |
| Turneringer            | ikke er færdigspillet eller udsat,<br>kan du notere det via knappen<br>+holdkampsstatus.                      | Jystrup IF 2<br>Hjemmespiller nr. 1 | •             |  |  |
| l Holdturneringer      | Her kan du også markere for en<br>kamp, som fx. walkover, opgivet                                             | Hjemmespiller nr. 2                 | •             |  |  |
| Ladders                | eller ikke spillet.                                                                                           |                                     |               |  |  |
| Klubber                | Spillere                                                                                                    | Brenholdt                           |               |  |  |
|                        | Spillere indsættes på<br>resultatkortet ved at vælge dem                                                      | Ude spiller nr. 1                   | <u> </u>      |  |  |
| Spillere               | fra dropdown-menuen. Hvis den                                                                                 | Ude spiller nr. 2                   | •             |  |  |
| Ranglister             | ønskede spiller ikke kan findes i<br>dropdown-menuen, kan du                                                  |                                     |               |  |  |
| Medlemskaber           | vælge tilføj spiller. Du kan tilføje<br>spillere fra din egen klub ved at<br>søge på navn eller profilnummer. | D2                                  | + MATCHSTATUS |  |  |
| Dansk Tennis Forbund   | Hvis du vil tilføje spillere fra en<br>anden klub (eller ukendt klub),                                        | Jystrup IF 2                        |               |  |  |
| Banak termis forband = | skal du søge på deres nummer.                                                                                 | Hjemmespiller nr. 1                 | •             |  |  |

## Tilføj spiller

- Holdkaptajnen vil gerne tilknytte en ny spiller i dette tilfælde 'Ole Larsen'
- Klik på "Hjemmespiller nr. 1" og de allerede tilføjede spillere, samt muligheden TILFØJ SPILLER kommer frem som rullemenu.

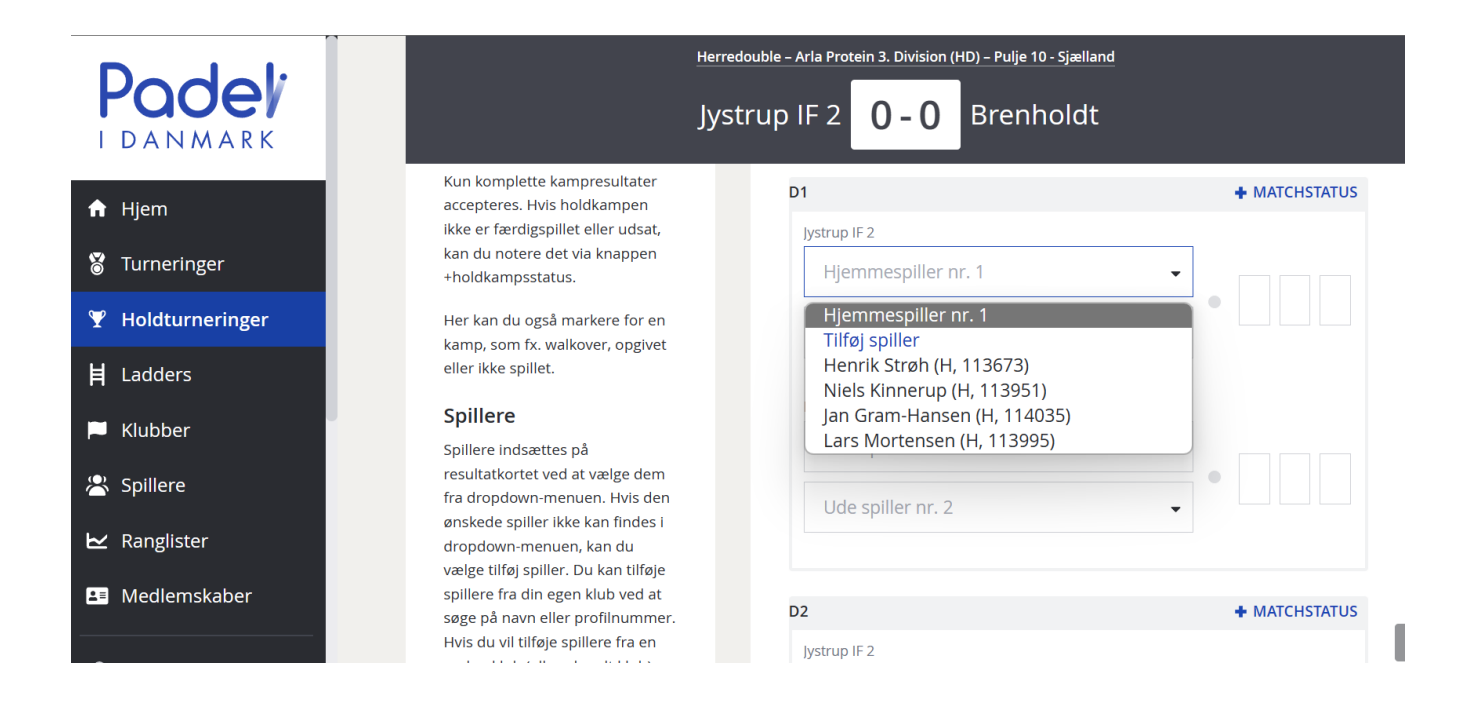

• NU kan du søge efter spiller ved at klikke på: TILFØJ SPILLER – og dette billede kommer frem:

| Padel                                            | Tilføj spillere til dette hold     |                   | ×   |               |
|--------------------------------------------------|------------------------------------|-------------------|-----|---------------|
|                                                  | Q   Tilføj en spiller, søg efter n | avn/Profil/nummer |     | + MATCHSTATUS |
| Turneringer                                      | 4 spillere(e) i Jystrup IF 2       |                   |     | ו             |
| Y Holdturneringer                                | NAVN                               | AGE               |     |               |
| <b>肖</b> Ladders                                 | Jan Gram-Hansen<br>H, 114035       | 53                | â   |               |
| 🏴 Klubber                                        | Niels Kinnerup<br>H, 113951        | 53                | Î   |               |
| <ul> <li>Spillere</li> <li>Ranglister</li> </ul> | Lars Mortensen<br>H, 113995        | 50                | Â   | <b>_</b>      |
| 🖪 Medlemskaber                                   | <b>Henrik Strøh</b><br>Н, 113673   | 47                | Î   | + MATCHSTATUS |
| 🏓 Dansk Tennis Forbund 🔺                         |                                    |                   | LUK |               |

- Søg efter det ønskede navn i søgefeltet her Ole Larsen og dette billede kommer frem:
- Det er også muligt at tilføje en spiller ved at søge på vedkommendes profil nr. i dette tilfælde er det '113571'. Det kan være en hjælp hvis spilleren, her Ole Larsen, ikke har tilføjet 'Jystrup IF' som klub.

| Padel                                              | Tilføj spillere til dette hold |    | ×   |                                                                                         |
|----------------------------------------------------|--------------------------------|----|-----|-----------------------------------------------------------------------------------------|
| A Hjem ₩ Turnaringer                               | Q Ole L<br>Ole Larsen (113571) |    | 8   | Du kan tilføje spillere fra din egen<br>klub ved at søge på navn eller<br>Profil/nummer |
| Holdturneringer                                    | Jystrup IF<br>H, 48            |    | •   |                                                                                         |
| <b>肖</b> Ladders                                   |                                |    |     |                                                                                         |
| 🍽 Klubber                                          | 16 (1.222)                     |    |     | •                                                                                       |
| Spillere Ranglister                                | Lars Mortensen<br>H, 113995    | 50 | â   | •                                                                                       |
| Medlemskaber                                       | Henrik Strøh<br>H, 113673      | 47 | Î   | + MATCHSTATUS                                                                           |
| Dansk Tennis Forbund<br>Organization administrator |                                |    | LUK | •                                                                                       |

- Tilføj Ole ved at klikke på navnet og klik "Luk"
- Så er Ole tilknyttet holdet 😊